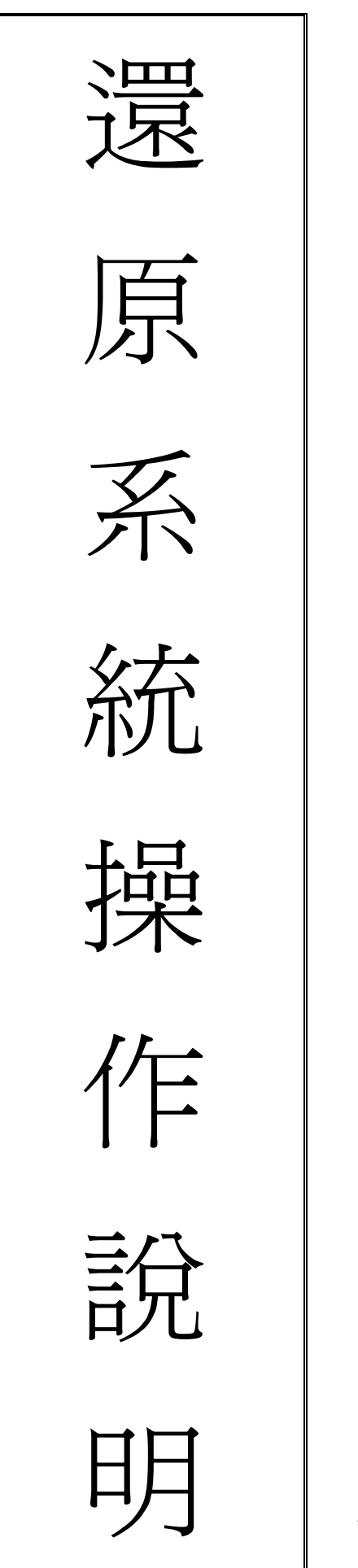

祥和資訊有限公司 製 97/09/20 (一)如果要還原系統到最初始值設定狀態時,如果您在系統請重新開機,如果您在關機狀態時請按開機鈕當開機後會出現下列畫面

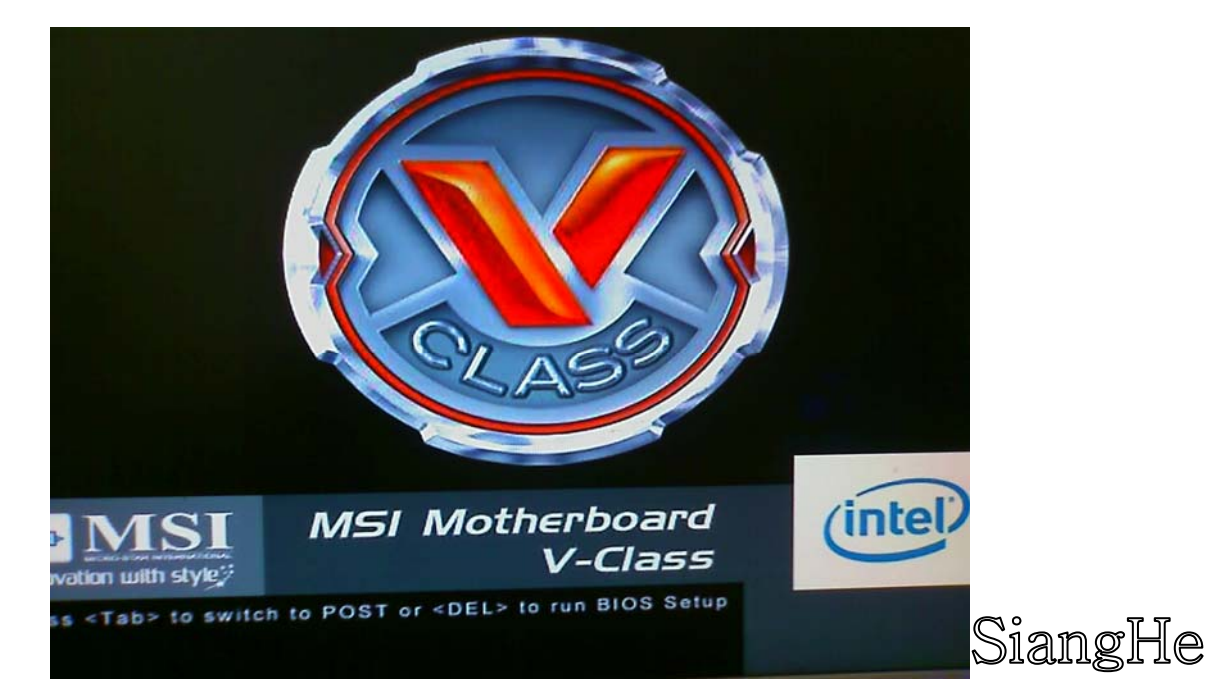

(二)之後會進入選單系統 第一個選項為預設值 如果沒有選擇鍵盤↑
↓按鍵時會自動進入作業系統這時候您只要按下鍵盤的↓鍵即可
選擇 啟動還原系統【SiangHeinformationRecoverySystem】選項
之後在按鍵盤上的 Enter 鍵

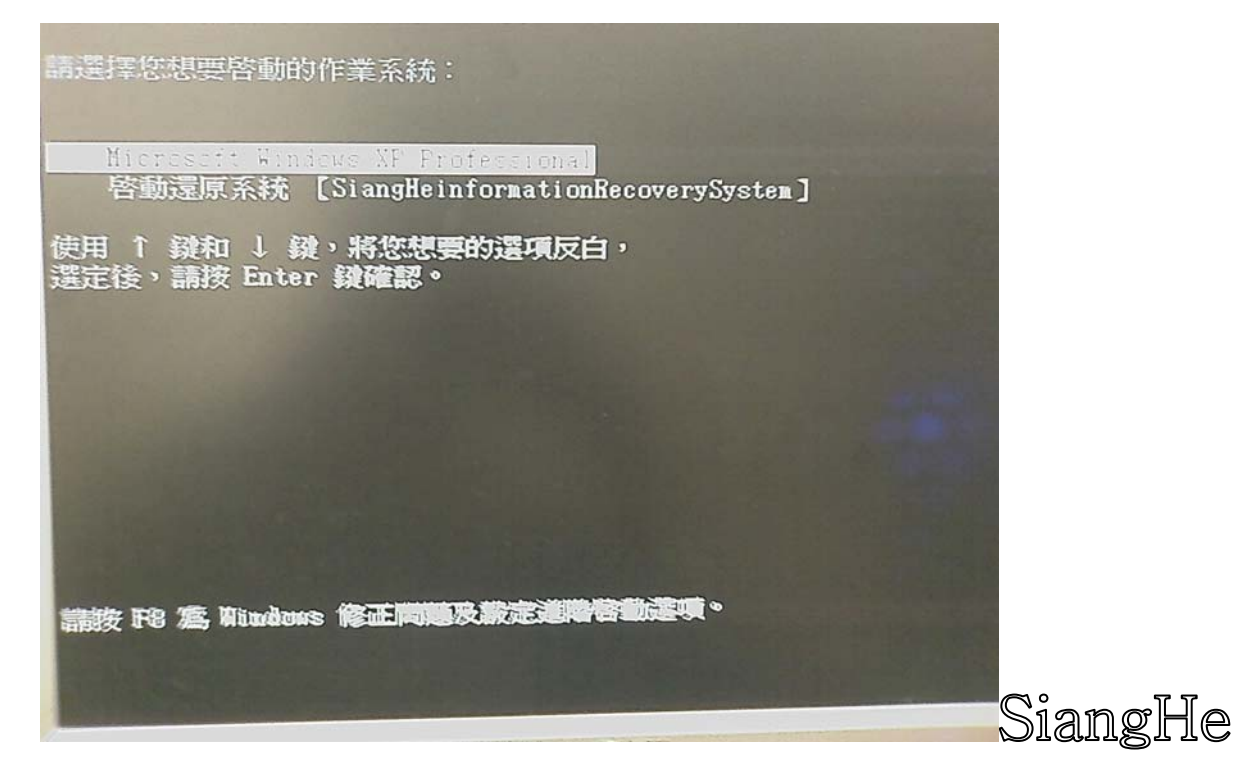

(三)此時會進入還原系統選單此時請在按一次鍵盤上的 Enter 鍵(如 下圖) "如沒選擇預設十秒選單會自動選擇 Windows XP 系統還原 選擇"

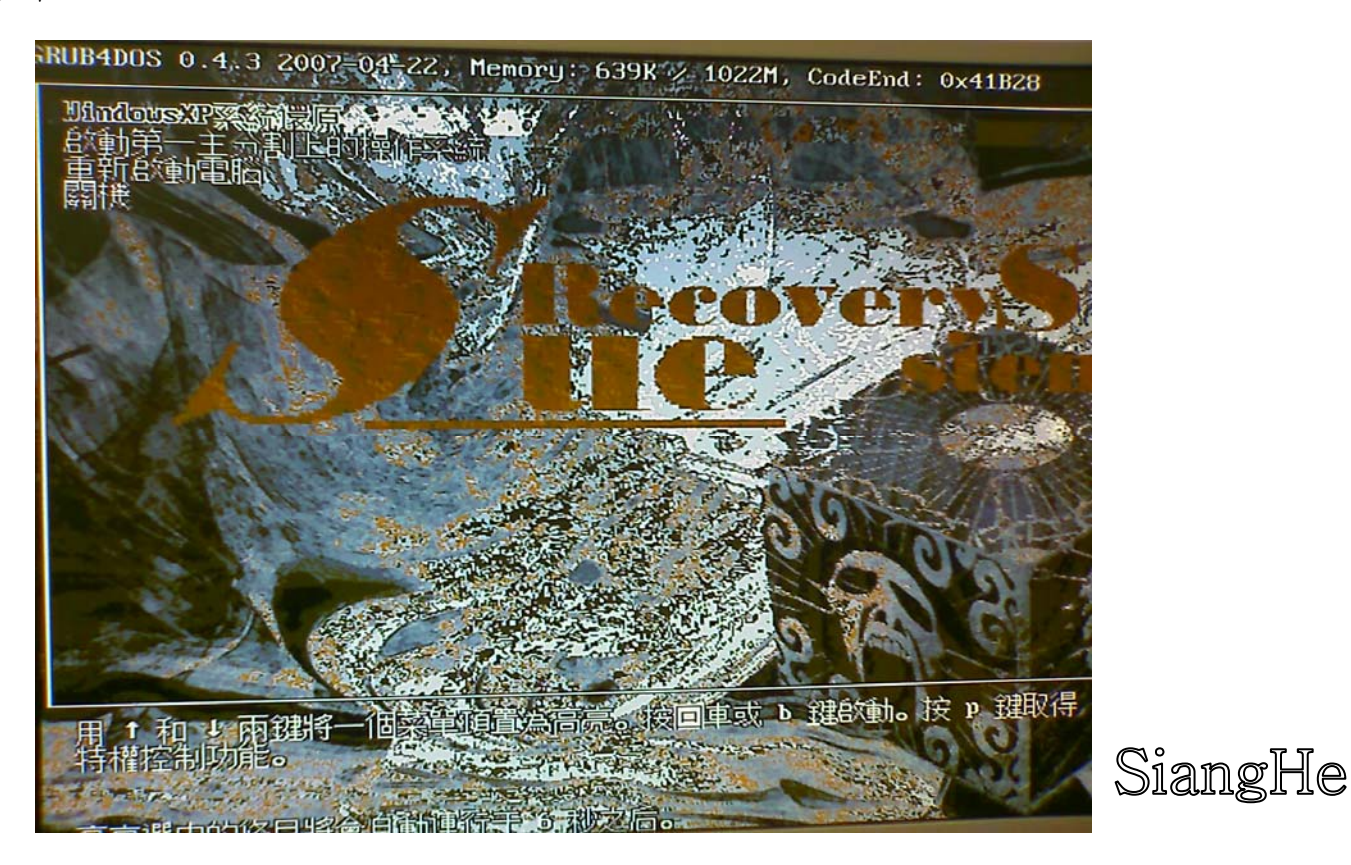

(四)之後會出現輸入密碼框(如下圖)在鍵盤上按數字鍵輸入 3625311 然後在按確定(鍵盤 Enter 鍵)

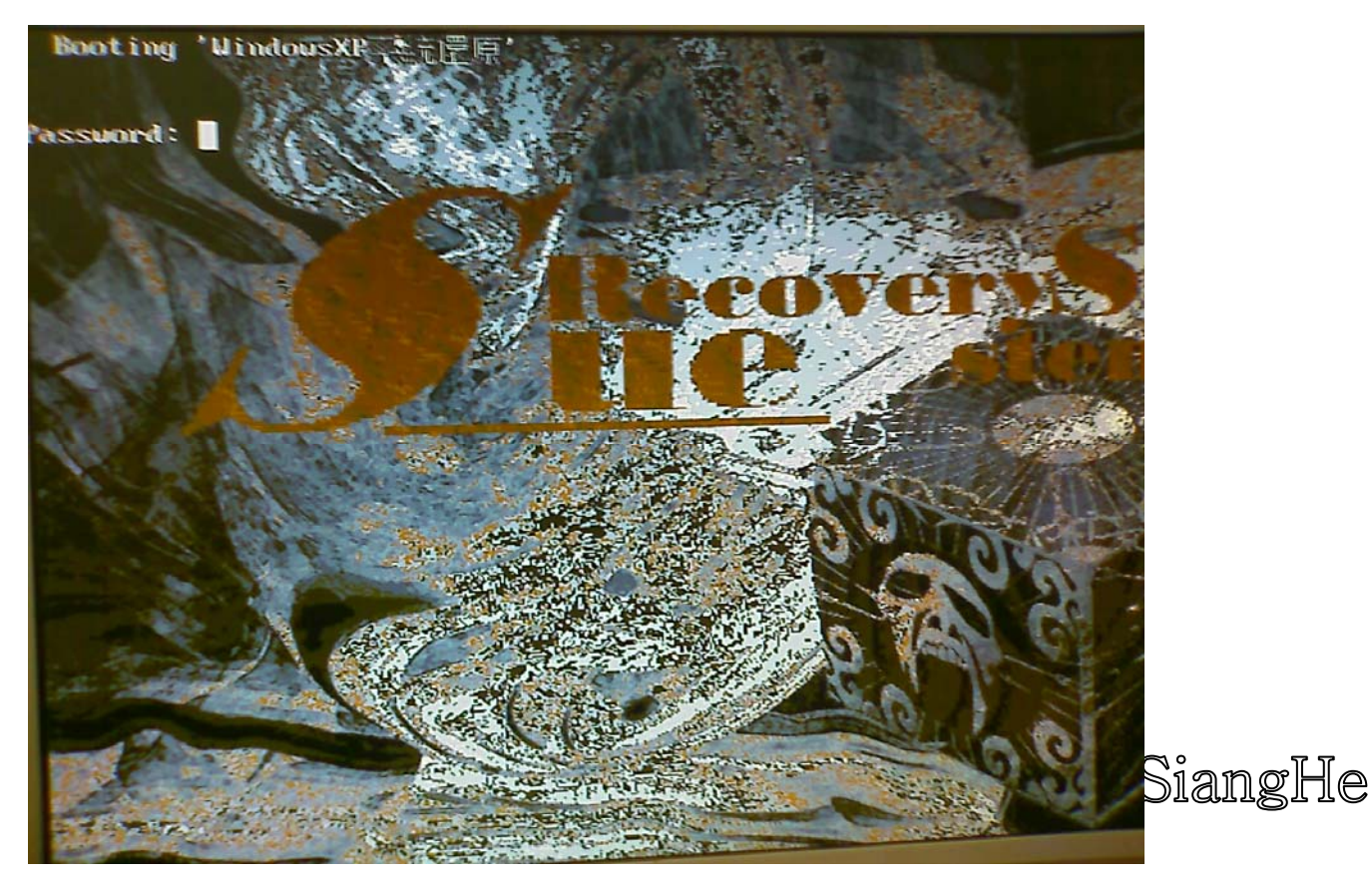

## (四)接著就會跑還原系統主程式此時您看到下列畫面時您就可以等待

個約五至十分鐘還原完畢之後系統就會自動重新開機進入桌面

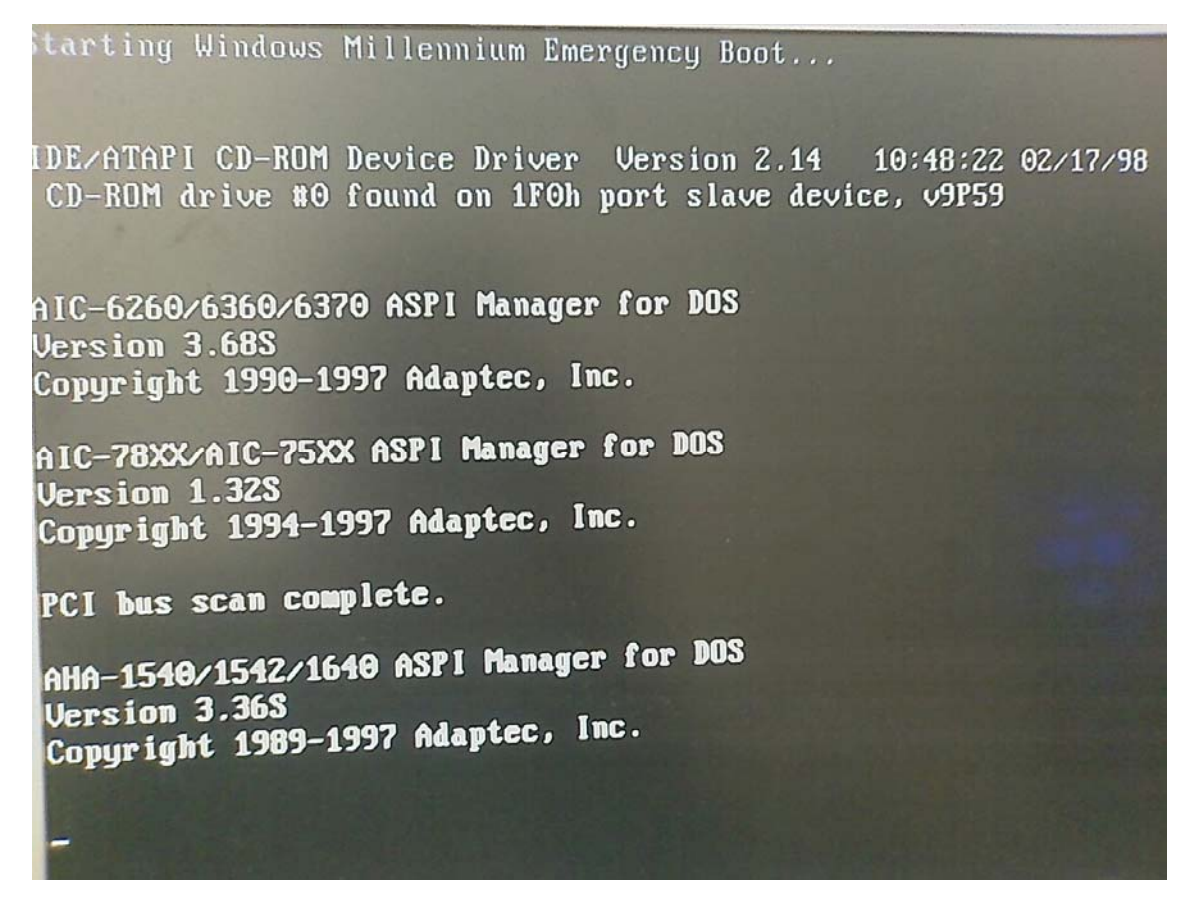

## 還原主程式介面

## SiangHe

|                                                                                                    | State of State                                    | Contraction of the                                                                                                    | Contraction of the second                                                                                                    | ale se anno anno anno anno anno anno anno ann                                                                                                    |
|----------------------------------------------------------------------------------------------------|---------------------------------------------------|----------------------------------------------------------------------------------------------------|----------------------------------------------------------------------------------------------------|----------------------------------------------------------------------------------------------------|
| antec Ghost 11.0                                                                                                    | Copyright (C) 1998                                | -2006 Sumantec Corpor                                                                                                    | Sugar All sights                                                                                                    | Section of the                                                                                                    |
|                                                                                                    | 7                                                 | and a sign and the son por                                                                                                    | arion, ini rights reserved                                                                                                    |                                                                                                    |
|                                                                                                    |                                                   | the state of the state of the s |                                                                                                    |                                                                                                    |
|                                                                                                    |                                                   |                                                                                                    |                                                                                                    |                                                                                                    |
|                                                                                                    | A                                                 |                                                                                                    |                                                                                                    |                                                                                                    |
| 0.2                                                                                                    | 25%                                               | 50%                                                                                                    | 75%                                                                                                    | 100 %                                                                                                    |
| Statistics                                                                                                    |                                                   |                                                                                                    |                                                                                                    |                                                                                                    |
| Percent complete                                                                                                    | 9                                                 |                                                                                                    | - [.]                                                                                                    |                                                                                                    |
| Speed (MB/min)                                                                                                    | 1930                                              |                                                                                                    | 2.1                                                                                                    |                                                                                                    |
| MB copied                                                                                                    | 772                                               |                                                                                                    | 1                                                                                                    | 7                                                                                                    |
| MB remaining                                                                                                    | 7222                                              |                                                                                                    |                                                                                                    | 1                                                                                                    |
| Time elapsed                                                                                                    | 0:24                                              |                                                                                                    |                                                                                                    | /                                                                                                    |
| Time remaining                                                                                                    | 3:44                                              |                                                                                                    | 1/                                                                                                    |                                                                                                    |
|                                                                                                    |                                                   |                                                                                                    |                                                                                                    |                                                                                                    |
| Details                                                                                                    |                                                   |                                                                                                    |                                                                                                    |                                                                                                    |
| Connection type                                                                                                    | Local                                             |                                                                                                    | OUDTEN CD2                                                                                                    |                                                                                                    |
| Source Partition                                                                                                    | Type:7 [NTFS], 45676 MB, 9530 MB used, SYSTEM_SP3 |                                                                                                    |                                                                                                    |                                                                                                    |
| and the second second se | from Local file 1.2                               | :\SUE.\SUE.GHU, 152624                                                                                                    | 7 80                                                                                                    |                                                                                                    |
| Target Partition                                                                                                    | Type:7 [NTFS], 45                                 | 676 HB                                                                                                    |                                                                                                    |                                                                                                    |
|                                                                                                    | from Local drive C                                | 1], 152627 MB                                                                                                    |                                                                                                    |                                                                                                    |
| Current file                                                                                                    | 7424 ntfs.sys                                     |                                                                                                    |                                                                                                    |                                                                                                    |
| State of the second                                                                                                    |                                                   |                                                                                                    |                                                                                                    |                                                                                                    |
|                                                                                                    |                                                   | (Sym                                                                                                    | nantec.                                                                                                    |                                                                                                    |
|                                                                                                    |                                                   |                                                                                                    | CONTRACTOR OF A DESCRIPTION OF A DESCRIPTION OF A DESCRIP | 1 2 1 A 1 A 1 A 1 A 1 A 1 A 1 A 1 A 1 A                                                                                                    |
| LAND CONTRACTOR                                                                                                    | San Cart 18 7 3 0 5 100 Ca                        |                                                                                                    | Carl Start Start Start Start                                                                                                    | Chi Statel                                                                                                    |
| 17 5 Bid - 2 1 17                                                                                                    | F. M. Pal Part In                                 | and all the state of                                                                                                    | and a statistical super-                                                                                                    |                                                                                                    |
| and the set of the sec                                                                                                    |                                                   | Section and States                                                                                                    |                                                                                                    |                                                                                                    |
| storing remaining NT                                                                                                    | FS MF1 tiles                                      |                                                                                                    |                                                                                                    | A CONTRACTOR OF THE OWNER OF THE OWNER OWNER OF THE OWNER OWNER OWNER OWNER OWNER OWNER OWNER OWNER OWNER OWNER OWNE |